# **POI Management Script**

This Python script allows the user to quickly create POIs, delete POIs, create and delete associations for POIs, manage Projects and manage POI Labels.

This page describes the steps necessary to run the POI script on your local machine.

## Prerequisites:

1. You must have Pywiliot installed on your local machine. To install Pywiliot, follow the instructions here. 2. You must clone the repository located here.

#### How it works:

The file poi\_script\_part.py asks a user to select an Excel file from their file explorer and parses the Excel file by page. There are nine pages: GetPois, CreatePois, DeletePois, CreateProjects, DeleteProjects, GetLabels, CreateLabels, DeleteLabels. Each page corresponds to the appropriate actions. The script takes the values from the Excel file and calls various Traceability APIs after which the script terminates.

#### How to use:

### 1. Open poiPartnerExcel.xlsx:

e nine nages in this file: GetPois CreatePois DeletePois GetProjects CreateProjects DeleteProjects GetTabels CreateTabels DeleteTabels DeleteTabels 1. The

| AutoS             | ave OFF          | P 7 · C     | •••                          | , Octeatelat   | icis, Deleteladeis. Each | page is used for unite       | rent functionanty.                                                                                         | poiPartnerE        | xcel ~                                    |  |
|-------------------|------------------|-------------|------------------------------|----------------|--------------------------|------------------------------|----------------------------------------------------------------------------------------------------|--------------------|-------------------------------------------|--|
| Home Insert       | Draw Page Layou  | ut Formulas | s Data Re                    | eview View     | $\bigcirc$ Tell me       |                              |                                                                                                    |                    |                                           |  |
|                   | Calibri (Body)   | ~ 12 ~      | A^ A =                       | = =   %        | " ✔ ab<br>c€ Wra         | ap Text 🗸                    | General                                                                                                    |                    | • 🗾                                       |  |
| Paste<br>✓ Format | B I <u>U</u> ✓   | - 🗠 🗸       | <u>A</u> • =                 | = =   =        | →= 🗄 🖽 Mer               | rge & Center 🗸               | \$ • % <b>9</b>                                                                                            | 00. 0.→<br>0.← 00. | Conditional Format<br>Formatting as Table |  |
| B9 🛔 🗙            | $\checkmark f_x$ |             |                              |                |                          |                              |                                                                                                    |                    |                                           |  |
| А                 | В                | С           | D                            | E              | F                        | G                            | н                                                                                                    | 1                  | J                                         |  |
| 1 poild           |                  |             |                              |                |                          |                              |                                                                                                    |                    |                                           |  |
| 2 example1        |                  |             |                              |                |                          |                              |                                                                                                    |                    |                                           |  |
| 3 example2        |                  |             |                              |                |                          |                              |                                                                                                    |                    |                                           |  |
| 5 all             |                  |             |                              |                |                          |                              |                                                                                                    |                    |                                           |  |
| 6                 |                  |             |                              |                |                          |                              |                                                                                                    |                    |                                           |  |
| 7                 |                  |             |                              |                |                          |                              |                                                                                                    |                    |                                           |  |
| 9                 |                  |             |                              |                |                          |                              |                                                                                                    |                    |                                           |  |
| 10                |                  |             |                              |                |                          |                              |                                                                                                    |                    |                                           |  |
| 11                |                  |             |                              |                |                          |                              |                                                                                                    |                    |                                           |  |
| 12                |                  |             |                              |                |                          |                              |                                                                                                    |                    |                                           |  |
| 14                |                  |             |                              |                |                          |                              |                                                                                                    |                    |                                           |  |
| 15                |                  |             |                              |                |                          |                              |                                                                                                    |                    |                                           |  |
| 16                |                  |             |                              |                |                          |                              |                                                                                                    |                    |                                           |  |
| 17                |                  |             |                              |                |                          |                              |                                                                                                    |                    |                                           |  |
| 19                |                  |             |                              |                |                          |                              |                                                                                                    |                    |                                           |  |
| 20                |                  |             |                              |                |                          |                              |                                                                                                    |                    |                                           |  |
| 21                |                  |             |                              |                |                          |                              |                                                                                                    |                    |                                           |  |
| 23                |                  |             |                              |                |                          |                              |                                                                                                    |                    |                                           |  |
| 24                |                  |             |                              |                |                          |                              |                                                                                                    |                    |                                           |  |
| 25                |                  |             |                              |                |                          |                              |                                                                                                    |                    |                                           |  |
| 26                |                  |             |                              |                |                          |                              |                                                                                                    |                    |                                           |  |
| 28                |                  |             |                              |                |                          |                              |                                                                                                    |                    |                                           |  |
| 29                |                  |             |                              |                |                          |                              |                                                                                                    |                    |                                           |  |
| 30                |                  |             |                              |                |                          |                              |                                                                                                    |                    |                                           |  |
| 31                |                  |             |                              |                |                          |                              |                                                                                                    |                    |                                           |  |
| 33                |                  |             |                              |                |                          |                              |                                                                                                    |                    |                                           |  |
| 34                |                  |             |                              |                |                          |                              |                                                                                                    |                    |                                           |  |
| 35                |                  |             |                              |                |                          |                              |                                                                                                    |                    |                                           |  |
| GetPois           | CreatePois       | DeletePois  | GetProjects                  | CreateProjects | B DeletePro              | jects GetL                   | abels Crea                                                                                                 | teLabels D         | eleteLabels +                             |  |
| Ready<br>Page     |                  |             | Parameters                   |                |                          | Action                       | Action                                                                                                    |                    |                                           |  |
| GetPois           |                  |             | OR                           |                |                          | Generates a C                | Generates a CSV with information for specific POIs or all POIs if "all" is entered                         |                    |                                           |  |
| CreatePois        |                  |             | "all"<br>POI ID and POI Name |                |                          | If POI ID and                | If POI ID and Name are provided, creates a new POI.                                                        |                    |                                           |  |
|                   |                  | OR          |                              |                |                          | If POI ID and<br>association | If POI ID and Association Value (gateway ID in most cases) are provided, will create a new POI association |                    |                                           |  |

|                | POI ID and Association Value              |                                                                                                    |
|----------------|-------------------------------------------|----------------------------------------------------------------------------------------------------|
| DeletePois     | POI ID OR<br>POI ID and Association Value | Deletes a POI if POI ID is provided and deletes an association if POI ID and Association Value are<br>provided |
| GetProjects    | Project ID                                | Generates a CSV file with information regarding specified project                                              |
| CreateProjects | Project ID and Project name               | Creates a new project                                                                                          |
| DeleteProjects | Project ID                                | Deletes specified project                                                                                      |
| GetLabels      | POI ID and Project ID                     | Generates CSV file with information about Labels for specified POI                                             |
| CreateLabels   | POI ID, Project ID, Label Name            | Creates a new label for specified POI                                                                          |
| DeleteLabels   | POI ID, Project ID, Label Name            | Deletes specified label for specified POI                                                                      |

2. Enter the following command to run the script

python3 poi\_script\_part.py

Once your script is running, you will be prompted to enter your username and password and the owner ID you are working with.
You will then see a pop up asking you to select a file, like the image below: Screen\_Shot\_2022-05-18\_at\_8.30.54\_AM.png
Click on Select File and select your Excel file from Finder on Mac or File Explorer on Windows.
The script will process your Excel file and call the necessary APIs based on your actions.
When the script has terminated, you will see CSV files in the same directory if you called the Get functions. See image below for examples of CSV files:

| when the script has terminated, you will see C.5 v Thes in the same directory i | you cance the Oct functions. See image below for example | s of CSV mes. |                 |
|---------------------------------------------------------------------------------|----------------------------------------------------------|---------------|-----------------|
| poi_info.csv                                                                    | Today at 8:35 AM                                         | 108 bytes     | CSV Document    |
| poi_script_part.py                                                              | May 16, 2022 at 9:22 PM                                  | 13 KB         | Python script   |
| poiPartnerExcel.xlsx                                                            | May 16, 2022 at 9:17 PM                                  | 15 KB         | Microsk (.xlsx) |
| pois.csv                                                                        | Today at 8:35 AM                                         | 58 KB         | CSV Document    |
|                                                                                 |                                                          |               |                 |
|                                                                                 |                                                          |               |                 |
|                                                                                 |                                                          |               |                 |
|                                                                                 |                                                          |               |                 |
|                                                                                 |                                                          |               |                 |
|                                                                                 |                                                          |               |                 |
|                                                                                 |                                                          |               |                 |
|                                                                                 |                                                          |               |                 |
|                                                                                 |                                                          |               |                 |
|                                                                                 |                                                          |               |                 |
|                                                                                 |                                                          |               |                 |
|                                                                                 |                                                          |               |                 |

If you entered "all" under GetPois, you will see a file called pois.csv. If you entered individual POI IDs, you will see poi\_info.csv.
The program will provide feedback in the terminal and exit when completed.